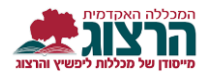

## <u>הדרכה להחלפת סיסמה למרצים</u>

תחילה נכנס לפורטל המרצה, באתר המכללה (www.herzog.ac.il) לחצו על סגל > כניסה אישית. 🗸 ספריות, מחקר ודעת 🗸 סטודנטים 🗸 סגל כניסה אישית כניסה למודל כניסה לדוא"ל 🗸 פנו אלינו דעת ומחקר 🗸 לקהל הרחב ¥ I מידע נהלים והדרכות סגל אקדמי ברוכים הבאים תעודת זהות בחלון שיפתח לחצו על כפתור "שכחתי סיסמא". סיסמא שכחתי סיסמא כניסה ברוכים הבאים תעודת זהות החלון הבא יפתח -۲ סיסמא מלאו את השדות הבאים: שכחתי סיסמא כניסה 1. מספר זהות. 2. דואר אלקטרוני שכחתי סיסמא תעודת זהות ולחצו על "שלח" דואר אלקטרוני שלח

## נתקלתם בבעיה? פתחו קריאה לתמיכה

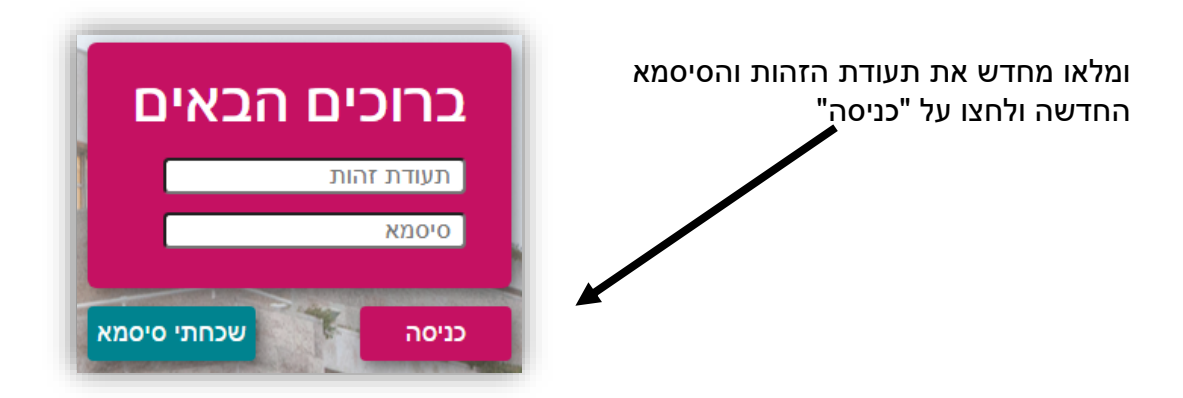

היכנסו ל"מידע למרצה" דרך "כניסה אישית" כפי שהוסבר בשלב הראשון בהדרכה.

לאחר מכן לחצו על ריענון הדף או

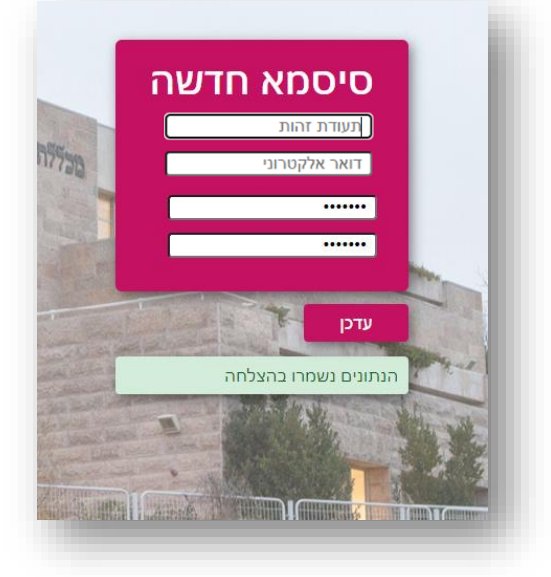

– לאחר העדכון יופיע האישור הבא

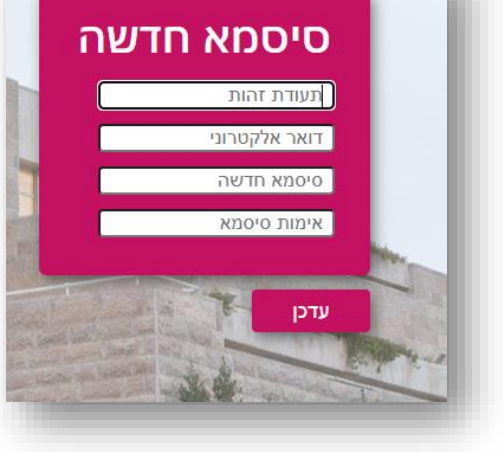

מלאו את כל הפרטים.

בחרו סיסמא חדשה באורך 8 תווים לפחות שמשלבת אותיות גדולות, אותיות קטנות ומספרים.

לאחר שתמלאו את כל הפרטים לחצו על "עדכן".

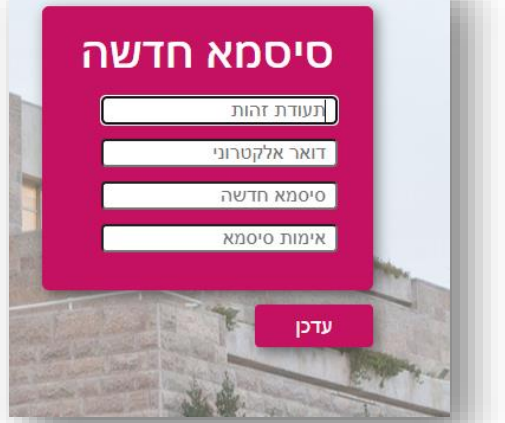

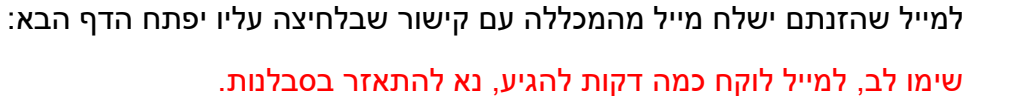

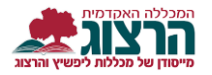